## **Hearing Screeners**

- 1. Log into BadgerNet using your computer username and password
- 2. Select existing woman's record or baby record using NHS number only (this is to ensure there is no chance of duplication of record from another BadgerNet site which is a part of the single pregnancy record).

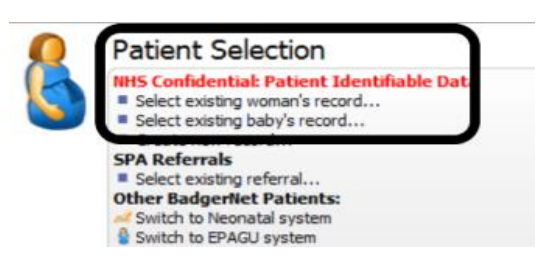

 Once the record has loaded, use the <u>'enter new note'</u> feature to search for the note 'Hearing Screening'. Document within this note. Save and close the note once completed.

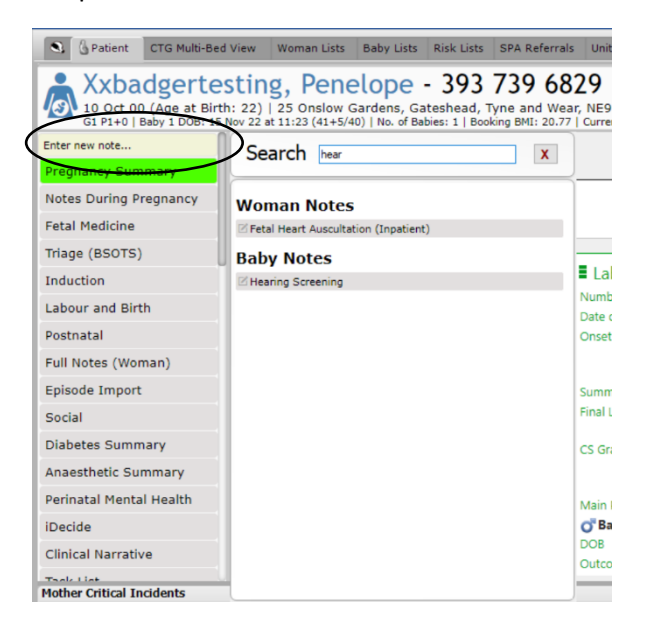

4. Continue to complete documentation in Baby's Red Book and NIPE4Hearing System

If you require any further support or training please email Nuth.BadgerNetmaternity.support@nhs.net